## TO:EPSON愛用者 FROM: EPSON客服中心 主題敘述:LQ-2190C印表機內定值設定

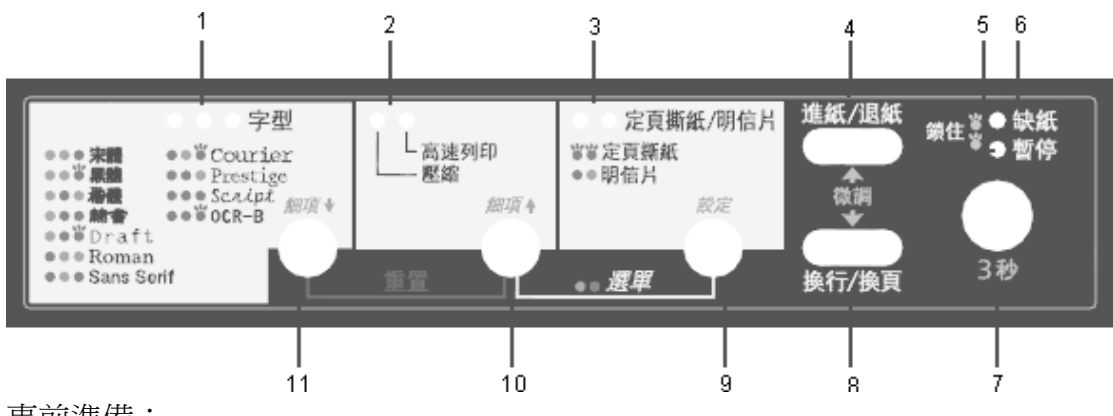

事前準備:

- 1. 關閉印表機電源
- 2. 拔除印表機和電腦之接的連接線 (只需移除印表機端的連接頭即可)
- 3. 放入連續報表紙於牽引器上 並 確定紙張選擇桿有無切換至正確位置

操作方式:

步驟 1:開啓印表機電源

列印目前的設定?

步驟 2:同時按住面版上「細項↑」鍵和「設定」鍵約 5 秒

步驟 3:印表機將自動印出下列訊息

## 是:設定/否:細項↓,細項↑

步驟 4:按下面版「設定」鍵,列印機器內定值

| ** 選單 **   | ** 數值 **                                                                                    |  |  |
|------------|---------------------------------------------------------------------------------------------|--|--|
| 中文内碼       | 國標碼 電信碼 工會碼 五大碼 IBM 5550碼                                                                   |  |  |
| 中文字聞距      | 6.7 cpi 5 cpi 6 cpi 7.5 cpi                                                                 |  |  |
| 英文字元間距     | 10 cpi 12 cpi 15 cpi 17 cpi 20 cpi 比例字                                                      |  |  |
| 前方牽引器的頁面長度 | 2.75 英时 3 英时 3.5 英时 11/3 英时 4 英时 5.5 英时<br>6 英时 7 英时 8 英时 8.5 英时 <u>11 英时</u> 70/6 英时 12 英时 |  |  |
| 後方牽引器的頁面長度 | 14 英时 17 英时<br>2.75 英时 3 英时 3.5 英时 11/3 英时 4 英时 5.5 英时                                      |  |  |
|            | 6 英时 7 英时 8 英时 8.5 英时 <u>11 英时</u> 70/6 英时 12 英时<br>14 英时 17 英时                             |  |  |
| 一英时針線孔跳躍   | 無效 有效                                                                                       |  |  |
| 自動定頁獅紙     | 無效 有效                                                                                       |  |  |
| 自動换列       | 無效 有效                                                                                       |  |  |
| 列印方向       | 雙向 單向 自動                                                                                    |  |  |
| 棋擬模式       | BSC/P C模式 Brother模式(180dpi) Brother模式(160dpi)                                               |  |  |
| 斜線零        | 0 0                                                                                         |  |  |
| 高速草稿列印     | 無效 直效                                                                                       |  |  |
| 中文超高速草稿列印  | 無效 直效                                                                                       |  |  |
| 傳輸界面模式     | 自動切機 並行界面 USB 選購界面                                                                          |  |  |
| 界面自動切換時限   | 10 秒 30 秒                                                                                   |  |  |
| 雙向並行界面模式   | 無效 直效                                                                                       |  |  |
| 封包模式       | 自動切換 無效                                                                                     |  |  |
| 手動遠紙等待時間   | 0.5 秒 1.秒 1.5 秒 2 秒                                                                         |  |  |
| 警示嘩聲       | 無效 直效                                                                                       |  |  |
| 液筒紙        | 無效 有效                                                                                       |  |  |
| 低音量模式      | 無效 有效                                                                                       |  |  |
|            |                                                                                             |  |  |

-按下【細項+】鍵選擇下一個選單。 按下【細項+】鏈選擇上一個選單。

步驟 5:請依自己的需求選擇是要列印目前印表機的內定值清單細項↑和細項↓ 需設定再按設定鍵(例如:把國標碼更改為IBM 5550碼,按設定鍵4次)

| ** 選單 **:細項↓,細項↑ | ** 數值 **:設定 |
|------------------|-------------|
| 中文內碼             | 國標碼         |
| 中文內碼             | 霍信碼         |
| 中文內碼             | 工會碼         |
| 中文內碼             | 五大碼         |
| 中文內碼             | IBM 5550碼   |

設定完成在點選細項↓,就可以繼續向下設定。

| 中文字間距          | 6.7 cpi   |
|----------------|-----------|
| 英文字元間距         | 10 cpi    |
| 前方牽引器的頁面長度     | 11 英吋     |
| 後方牽引器的頁面長度     | 11 英时     |
| 一英时針線孔跳躍       | 無效        |
| 自動定頁撕紙         | 無效        |
| 自動換列           | 無效        |
| 列印方向           | 雙向        |
| 横擬模式           | BSC/P C模式 |
| 斜線零            | 0         |
| <b>高速草稿</b> 列印 | 有效        |
| 中文超高速草稿列印      | 有效        |
| 傳輸界面模式         | 自動切換      |
| 界面自動切換時限       | 10 秒      |
| 雙向並行界面模式       | 有效        |
| 封包模式           | 自動切換      |
| 手動進紙等待時間       | 1秒        |
| 警示嗶聲           | 有效        |
| 液筒紙            | 無效        |
| 低音量模式          | 無效        |
| 中文內碼           | 團標碼       |
| 中文字間距          | 6.7 cpi   |

注意:

1. 如在設定的過程中直接關閉印表機電源,在設定過程中所更改的設定值將不會儲存。

設定過程中所更改之相關內定値設定,如要儲存一定要時按細項↑和設定兩個按鍵約5秒,退出內定値設定模式,才會儲存更改的設定値。